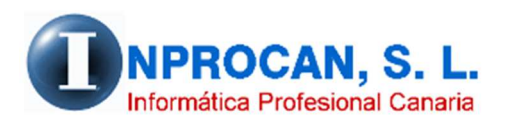

Inprocan, S.L. Juan Domínguez Pérez, 19, 3°, Oficina 18. 35008 – Las Palmas de Gran Canaria Teléfono: 928463341

Pago de atrasos de convenio con retroactividad tipo "C" en la nómina mensual para cotizarlo como complementarias.

# CUANDO UTILIZAR ESTA OPCIÓN.

Esta opción hay que utilizarla cuando hay que pagar el concepto de atrasos de convenio con retroactividad en la hoja de salario del mes. Este concepto tendrá una cotización adicional para aplicar la deducción de las cuotas obreras a la Seg.Social y además guardará en una tabla la parte proporcional a cada mes desde enero hasta el mes anterior al pago para la cotización de complementarias LO3 que hay que hacer distribuyendo lo que corresponde a cada mes.

Ejemplo: Le pagamos a un trabajador un atraso de convenio de 353,78€ en la nómina de noviembre, en la hoja de salario aparecerán dos bases de cotización de complementarias aplicándole los porcentajes de S.S.

| Сŀ  | Concepto                                                                 | Bases            |      | Porcen     | Devengos | Descuentos |
|-----|--------------------------------------------------------------------------|------------------|------|------------|----------|------------|
| 001 | SALARIO BASE                                                             |                  |      |            | 1.536,38 |            |
| 110 | MANUTENCION                                                              | 30,00            |      |            | 36,96    |            |
| 111 | SE GURO COLECTIVO                                                        | 1                |      |            | 1,50     |            |
| 165 | UNIFORME Y ROPA                                                          | 20,00            |      |            | 11,34    |            |
| 168 | INCENTIVOS                                                               |                  |      |            | 673,82   |            |
| 229 | RETROACTIVIDAD 2022                                                      |                  |      |            | 353,78   |            |
|     | TOTAL DEVENGADO:                                                         |                  |      |            | 2.613,78 |            |
| 110 | MANUTENCION                                                              | 30,00            |      |            |          | 36,96      |
| 111 | SEGURO COLECTIVO                                                         |                  |      |            |          | 1,50       |
| 115 | SE GURO MEDICO PRIVADO                                                   |                  |      |            |          | 51,21      |
|     | Seguridad Social                                                         | 2.739            | 9,87 | 4,70 %     |          | 128,77     |
|     | ATEP/Desempleo/Formac.prof.                                              | 2.739            | 9,87 | 1,65 %     |          | 45,21      |
|     | Seguridad Social Complementaria                                          | 3 53             | 3,78 | 4,70 %     |          | 16,63      |
|     | ATEP Complementaria                                                      | 3 53             | 3,78 | 1,65 %     |          | 5,84       |
|     | IR.P.F.                                                                  | 2.575            | 5,32 | 18,00 %    |          | 463,56     |
|     | Retención Especies                                                       | 31               | 8,46 | 18,00 %    |          | 6,92       |
|     | TOTAL DE DUCCIONE S:                                                     |                  |      |            |          | 756,60     |
|     | Fecha de alta: 11/04/11<br>Acumulados. Dev.: 28.309,34 B.IRPF: 27.977,44 | C.IRPF: 5.035,95 | S.S. | : 1.913,21 |          |            |

A su vez, se guardará en una tabla en el formulario del productor donde pone "Ayudas Médicas" (el concepto es genérico para los atrasos también), el resultado de dividir los 353,78 entre 10 meses (enero a octubre) para hacer la cotización de los seguros sociales complementarios.

| Fil<br>Ava                                                                                                    | ltro Datos P<br>nzado Variables Alta                                                                                                    | artes<br>is/Bajas Contratos                                                                             | Corrección Declaración<br>contrato Jurada                                                                                                    | Acumulados Préstamos                                                                                                    | Tramos Ayudas E.R.E.<br>CRETA médicas E.R.E. |
|----------------------------------------------------------------------------------------------------|----------------------------------------------------------------------------------------------------|----------------------------------------------------------------------------------------------------|----------------------------------------------------------------------------------------------------|----------------------------------------------------------------------------------------------------|----------------------------------------------|
| - Pro                                                                                                    | oductor                                                                                                    |                                                                                                    |                                                                                                    |                                                                                                    |                                              |
|                                                                                                    | Empresa: 0006                                                                                                    | HOTEL GAJ                                                                                               |                                                                                                    | Código: 0010 Cód Aut                                                                                                    | omático (F3)                                 |
| o do pundos o                                                                                                    | aédicar actudios etc                                                                                                    |                                                                                                    |                                                                                                    |                                                                                                    |                                              |
| o de ayudas n                                                                                                    | redicas, estudios, etc.                                                                                                    |                                                                                                    |                                                                                                    |                                                                                                    |                                              |
|                                                                                                    | 10 ANTUNEZ JIMENEZ GER                                                                                                    | ARDO                                                                                                    |                                                                                                    |                                                                                                    | 8 Observ                                     |
|                                                                                                    |                                                                                                    |                                                                                                    |                                                                                                    |                                                                                                    | 0.000011                                     |
|                                                                                                    |                                                                                                    |                                                                                                    |                                                                                                    |                                                                                                    |                                              |
| ha Cotizació                                                                                                    | n Fecha Concesión                                                                                                    | Imp. Prorrata 🛛 🖌                                                                                       | Base Topada                                                                                                    | Donde cotiza la pro                                                                                                    | rrata                                        |
| ha Cotizació<br>31/01/2022                                                                                                    | n Fecha Concesión<br>30/11/2022                                                                                                    | Imp. Prorrata 4<br>35,38                                                                                | Base Topada<br>35,38 Comple                                                                                                    | Donde cotiza la pro<br>mentarias                                                                                            | rrata                                        |
| ha Cotizació<br>31/01/2022<br>28/02/2022                                                                                                   | n Fecha Concesión<br>30/11/2022<br>30/11/2022                                                                                                    | Imp. Prorrata<br>35,38<br>35,38                                                                         | Base Topada<br>35,38 Comple<br>35,38 Comple                                                                                                    | Donde cotiza la pro<br>mentarias<br>mentarias                                                                               | rrata                                        |
| ha Cotizació<br>31/01/2022<br>28/02/2022<br>31/03/2022                                                                                     | n Fecha Concesión<br>30/11/2022<br>30/11/2022<br>30/11/2022                                                                                                   | Imp. Prorrata<br>35,38<br>35,38<br>35,38<br>35,38                                                       | Base Topada<br>35,38 Comple<br>35,38 Comple<br>35,38 Comple<br>35,38 Comple                                                                                                    | Donde cotiza la pro<br>mentarias<br>mentarias<br>mentarias                                                                  | rrata                                        |
| ha Cotizació<br>31/01/2022<br>28/02/2022<br>31/03/2022<br>30/04/2022                                                                       | n Fecha Concesión<br>30/11/2022<br>30/11/2022<br>30/11/2022<br>30/11/2022                                                                                     | Imp. Prorrata<br>35,38<br>35,38<br>35,38<br>35,38<br>35,38                                              | Base Topada<br>35,38 Comple<br>35,38 Comple<br>35,38 Comple<br>35,38 Comple<br>35,38 Comple                                                                                                    | Donde cotiza la pro<br>mentarias<br>mentarias<br>mentarias<br>mentarias                                                     | rrata                                        |
| ha Cotizació<br>31/01/2022<br>28/02/2022<br>31/03/2022<br>30/04/2022<br>31/05/2022                                                         | n Fecha Concesión<br>30/11/2022<br>30/11/2022<br>30/11/2022<br>30/11/2022<br>30/11/2022                                                                       | Imp. Prorrata<br>35,38<br>35,38<br>35,38<br>35,38<br>35,38<br>35,38                                     | Base Topada<br>35,38 Comple<br>35,38 Comple<br>35,38 Comple<br>35,38 Comple<br>35,38 Comple<br>35,38 Comple                                                                                                    | Donde cotiza la pro<br>mentarias<br>mentarias<br>mentarias<br>mentarias<br>mentarias                                        | ırata                                        |
| ha Cotizació<br>31/01/2022<br>28/02/2022<br>31/03/2022<br>30/04/2022<br>31/05/2022<br>30/06/2022                                           | n Fecha Concesión<br>30/11/2022<br>30/11/2022<br>30/11/2022<br>30/11/2022<br>30/11/2022<br>30/11/2022                                                         | Imp. Prorrata<br>35,38<br>35,38<br>35,38<br>35,38<br>35,38<br>35,38<br>35,38                            | Base Topada 35,38 Comple   35,38 Comple 35,38 Comple   35,38 Comple 35,38 Comple   35,38 Comple 35,38 Comple   35,38 Comple 35,38 Comple   35,38 Comple 35,38 Comple                                                         | Donde cotiza la pro<br>mentarias<br>mentarias<br>mentarias<br>mentarias<br>mentarias<br>mentarias                           | ırata                                        |
| ha Cotizació<br>31/01/2022<br>28/02/2022<br>31/03/2022<br>30/04/2022<br>31/05/2022<br>30/06/2022<br>31/07/2022                             | n Fecha Concesión<br>30/11/2022<br>30/11/2022<br>30/11/2022<br>30/11/2022<br>30/11/2022<br>30/11/2022<br>30/11/2022<br>30/11/2022                             | Imp. Prorrata<br>35,38<br>35,38<br>35,38<br>35,38<br>35,38<br>35,38<br>35,38<br>35,38                   | Base Topada 35,38 Comple   35,38 Comple 35,38 Comple   35,38 Comple 35,38 Comple   35,38 Comple 35,38 Comple   35,38 Comple 35,38 Comple   35,38 Comple 35,38 Comple                                                         | Donde cotiza la pro<br>mentarias<br>mentarias<br>mentarias<br>mentarias<br>mentarias<br>mentarias<br>mentarias              | urata                                        |
| ha Cotizació<br>31/01/2022<br>28/02/2022<br>31/03/2022<br>30/04/2022<br>31/05/2022<br>30/06/2022<br>31/07/2022<br>31/08/2022               | n Fecha Concesión<br>30/11/2022<br>30/11/2022<br>30/11/2022<br>30/11/2022<br>30/11/2022<br>30/11/2022<br>30/11/2022<br>30/11/2022<br>30/11/2022               | Imp. Prorrata<br>35,38<br>35,38<br>35,38<br>35,38<br>35,38<br>35,38<br>35,38<br>35,38<br>35,38          | Base Topada 35,38 Comple   35,38 Comple 35,38 Comple   35,38 Comple 35,38 Comple   35,38 Comple 35,38 Comple   35,38 Comple 35,38 Comple   35,38 Comple 35,38 Comple   35,38 Comple 35,38 Comple                             | Donde cotiza la pro<br>mentarias<br>mentarias<br>mentarias<br>mentarias<br>mentarias<br>mentarias<br>mentarias              |                                              |
| ha Cotizació<br>31/01/2022<br>28/02/2022<br>31/03/2022<br>30/04/2022<br>31/05/2022<br>31/06/2022<br>31/07/2022<br>31/08/2022<br>30/09/2022 | n Fecha Concesión<br>30/11/2022<br>30/11/2022<br>30/11/2022<br>30/11/2022<br>30/11/2022<br>30/11/2022<br>30/11/2022<br>30/11/2022<br>30/11/2022<br>30/11/2022 | Imp. Prorrata<br>35,38<br>35,38<br>35,38<br>35,38<br>35,38<br>35,38<br>35,38<br>35,38<br>35,38<br>35,38 | Base Topada 35,38 Comple   35,38 Comple 35,38 Comple   35,38 Comple 35,38 Comple   35,38 Comple 35,38 Comple   35,38 Comple 35,38 Comple   35,38 Comple 35,38 Comple   35,38 Comple 35,38 Comple   35,38 Comple 35,38 Comple | Donde cotiza la pro<br>mentarias<br>mentarias<br>mentarias<br>mentarias<br>mentarias<br>mentarias<br>mentarias<br>mentarias |                                              |

Si se fijan, al dividir 353,78 entre 10, el resultado es de de 35,387 pero como los seguros sociales solo admiten dos decimales se trunca a 35,38. Si multiplicamos 35,38 por los 10 meses el resultado es de 353,80 por lo que habrá una diferencia en céntimos con la cantidad realmente pagada (353,78). Esto es inevitable.

### COMO PARAMETRIZAR ESTAS COMPLEMENTARIAS.

- 1. Crear un concepto variable. Ej.: Retroactividad 2022
- 2. Parametrizarlo en el convenio poniendo en la columna "S.S." una "C" que significa que este importe se va a cotizar como complementaria.

|   |                               |             | /                         |      |         |       |      | r    |         | _     |        | /    |      |      |      | . /   |       |       |          |   |     |
|---|-------------------------------|-------------|---------------------------|------|---------|-------|------|------|---------|-------|--------|------|------|------|------|-------|-------|-------|----------|---|-----|
|   | 📆 Mante                       | nimie       | nto                       |      |         |       |      |      |         |       | /      | /    |      |      |      |       |       |       |          | × |     |
| F | <u>C</u> oncept<br>estadístic | o C<br>>> d | onceptos<br>de<br>evengos |      |         |       |      |      |         |       |        |      |      |      |      |       |       |       |          |   | E   |
| 2 | C                             | ódigo       | Denominación              | Tipo | Cla.190 | H.Ex. | S.S. | IRPF | Teórico | P.Zx. | Indem. | Vac. | Comp | Dev. | Est. | Form. | Impr. | F.DV. | Cto.P.E. |   |     |
|   | 20                            | 0           | Préstamos (Automáticos)   | V    |         | Ν     | Ν    | N    | N       | M     | N      | N    | N    | 1    | 505  | 010   | 200   |       |          |   |     |
| _ | 20                            | 1           | Embargo (Automático)      | V    |         | N     | Ν    | N    | N       | N     | N      | N    | N    | 1    | 520  | 010   | 201   |       |          |   |     |
|   | 20                            | 2           | Intereses Prestamos (Aut) | V    |         | N     | N    | N    | N /     | N     | N      | N    | N    | 1    | 506  | 010   | 202   |       |          |   |     |
|   | 20                            | 9           | Bolsa de Vacaciones       | V    |         | N     | N    | S    | N /     | N     | N      | N    | N    | 0    | 209  | 010   | 209   | 004   |          |   | Ne. |
| _ | 21                            | 2           | HORAS EXTRAORDINARIAS     | ٧    |         | 1     | Ν    | S    | N       | N     | N      | N    | Ν    | 0    | 212  | 050   | 212   |       |          |   |     |
|   | 21                            | 3           | PAQUETE DE NAVIDAD        | V    |         | N     | S    | E    | N       | N     | N      | N    | N    | 3    | 213  | 010   | 213   |       |          |   | 1.  |
|   | 21                            | 4           | NOCTURNIDAD               | V    |         | Ν     | S    | S    | A       | N     | N      | N    | N    | 0    | 214  | 010   | 214   |       |          |   | Y ~ |
| _ | 22                            | 2           | BENEFICIO DIVISAS         | V    |         | N     | S    | S /  | N       | N     | N      | N    | N    | 0    | 222  | 010   | 222   |       |          |   |     |
| _ | 22                            | 4           | GRATIFICACION BRUTA       | V    |         | N     | S    | S /  | N       | N     | N      | N    | N    | 0    | 224  | 010   | 224   |       |          |   |     |
| _ | 22                            | 6           | COMISION ENTREES          | V    |         | N     | S    | S/   | N       | N     | N      | N    | N    | 0    | 226  | 010   | 226   |       |          |   |     |
|   | 22                            | 7           | SEMAC - JUZGADO           | V    |         | N     | S    | 6    | N       | N     | N      | N    | N    | 0    | 227  | 010   | 227   |       |          |   |     |
|   | 22                            | 8           | RETROACTIVIDAD - ATRASOS  | V    |         | N     | S 🖌  | S    | N       | N     | N      | N    | N    | 0    | 228  | 010   | 228   |       |          |   | Ne  |
|   | 22                            | 9           | RETROACTIVIDAD 2022       | V    |         | N     | C    | S    | N       | N     | N      | N    | N    | 0    | 229  | 010   | 229   |       |          |   |     |
|   | 25                            | 0           | COMPLEMENTO IT ACTE       | V    |         | N     | N    | S    | N       | N     | N      | N    | N    | 0    | 250  | 110   | 250   |       |          |   | 1.  |

## LISTADO COMPROBACION DE LAS COMPLEMENTARIAS.

Entrar en la opción 9 – 4 – 3 (*Comprobación de complementarias*)

Podemos imprimir las complementarias que se han generado en las nóminas o las que se han traspasado ya a la pantalla para generar los seguros sociales complementarios.

Tenemos que indicar el calificador de la complementaria y el Mes y Año en que se van a declarar. Este listado nos dirá qué importes son los que están pendientes de cotizar y los que ya han sido cotizados desde complementarias.

| Perio | do: 2022 de enero a noviembre Compro | bación desde el CIM |              |            |        |                      | COMP      | LEMENTARI | AS    |
|-------|--------------------------------------|---------------------|--------------|------------|--------|----------------------|-----------|-----------|-------|
| Prod. | Apellidos y nombre                   | N.I.F.              | NAF          | F.Alta     | F.Baja | Categoría            | Calculado | Traspas.  | Rest  |
| Emor  | COLOR HOTEL GAL                      |                     |              |            |        |                      |           |           |       |
| 0010  | ANTUNEZ JIMENEZ GERARDO              | 432569900           | 350038954332 | 11/04/2011 |        | GO BERNANTA/E        | 353 78    | 0.00      | 353.7 |
|       |                                      | 102000004           | 000000000000 |            |        | Total de la empresa: | 353.78    | 0.00      | 353.7 |

### TRASPASO DE LOS ATRASOS A COMPLEMENTARIAS.

Entrar en la opción 9 - 4 - 1 (Atrasos convenio y complementarias, Entrada de complementarias). Este proceso traspasa los atrasos que se hayan pagado en la nómina a esta pantalla para la posterior confección de los seguros sociales complementarios.

| Empresa: 0006 H0TEL GAJ<br>Comp. del año: 2022 Mes inicial: 1]ENERO | Mes-Año: 12:2022 Cal.: L03<br>Mes final: 100CTUBRE | C Todos (Manual)<br>C Traspaso desde<br>atrasos | ○ Solo altas (M<br>⊙ Traspaso de<br>CIM | anual) 🗆 Borrado<br><sup>sde</sup> 🗖 Comple<br>prorrate | n<br>mentarias<br>adas |                          |
|---------------------------------------------------------------------|----------------------------------------------------|-------------------------------------------------|-----------------------------------------|---------------------------------------------------------|------------------------|--------------------------|
| Los trabajadores que estén en alta en u                             | n mes superior al mes final del reparto s          | se les bloquea la entrada c                     | lel importe a repar                     | tir (línea en rojo)                                     |                        |                          |
| Código N.I.F. Apellido<br>▶ 0010 43256990Q ANTUNEZ JIMENEZ          | s Nombre<br>GERARDO                                | Fecha alta<br>11/04/2011                        | Fecha baja                              | Año Comp. I                                             | nicio Final            | Importe Sel.<br>353,80 ☑ |
|                                                                     |                                                    |                                                 |                                         |                                                         |                        |                          |
|                                                                     |                                                    |                                                 |                                         |                                                         |                        |                          |
|                                                                     | 1                                                  |                                                 |                                         |                                                         |                        |                          |
|                                                                     | Total:                                             |                                                 |                                         |                                                         |                        | 353,80                   |
| Reparto por meso                                                    | 95                                                 |                                                 |                                         |                                                         |                        |                          |
| Mes                                                                 | Importe                                            |                                                 |                                         |                                                         |                        |                          |
|                                                                     | 35,38                                              |                                                 |                                         |                                                         |                        |                          |
| MARZO                                                               | 35,38                                              |                                                 |                                         |                                                         |                        |                          |
| ABRIL                                                               | 35,38                                              |                                                 |                                         |                                                         |                        |                          |
| MAYO                                                                | 35,38                                              |                                                 |                                         |                                                         |                        |                          |
| JUNIO                                                               | 35,38                                              |                                                 |                                         |                                                         |                        |                          |
|                                                                     | 35,38                                              |                                                 |                                         |                                                         |                        |                          |
| SEPTIEMBRE                                                          | 35,38                                              |                                                 |                                         |                                                         |                        |                          |
| OCTUBRE                                                             | 35,38                                              |                                                 |                                         |                                                         |                        |                          |

Datos a rellenar:

- Empresa: la que corresponda.
- Mes-Año: Mes-año en el que va a declarar las complementarias.
- CAL: Calificador, LO3 o el que corresponda.
- Comp.del Año: Año al que corresponde los atrasos.
- Mes Inicial: desde qué mes tiene la retroactividad.
- Mes final: mes anterior al que se pagó la nómina de la complementaria.
- Traspaso desde CIM: Tienen que marcar esta opción.
- Complementarias prorrateadas: Tienen que desmarcar esta opción.

Una vez introducido los datos saldrá una relación de los productores que van a salir en los seguros sociales complementarios y el usuario podrá desmarcar la columna "SEL" si no quiere que salga en los seguros sociales por la razón que sea.

Cuando esté todo, validamos (F12).

Año de complementaria:

Fecha de control: 31/10/2022 -Fichero de salida: COM1122 A

Rectificación: 🗆

Sel.Produc.:

| ntrar (  | en la opción 9 – 4 – 4 (Generación XML CRETA de complementarias) |
|----------|------------------------------------------------------------------|
| <u> </u> |                                                                  |
| 🥵 G      | eneración TC2 archivo XLM CRETA (Complementarias)                |
|          |                                                                  |
|          |                                                                  |
|          |                                                                  |
|          | Empresa inicial: 0006 HOTEL GAJ                                  |
|          | Empresa final: 0006 HOTEL GAJ                                    |
|          | Calific. liquid.: L03 Complementaria abono salarios con caráct   |
|          | Particularidad                                                   |
|          |                                                                  |
|          |                                                                  |
|          |                                                                  |
|          |                                                                  |
|          | Mes y Año: 11-2022 NOVIEMBRE                                     |

2022

### GENERAR EL FICHERO CRETA DE LAS COMPLEMENTARIAS.

- **Tramos anter**: es para que los tramos de las complementarias los ponga el programa en los tramos trabajados en casos de IT.
- Mes-Año: se pondrá el mes y el año en que se va a declarar la complementaria.
- Fecha de control: La fecha que generó la nómina de atrasos.

 Fichero de salida: el nombre del fichero a enviar. En este caso comienza con COM para no confundirlo con los del mes que comienzan por CRE. Estos ficheros se alojan donde los CRE y hay que enviarlos aparte por el mismo procedimiento que los CRE.